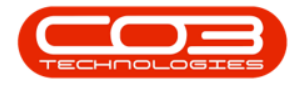

We are currently updating our site; thank you for your patience.

# **SALES**

# **CUSTOMERS - LOCATIONS**

A Customer Location can be created when using the system to keep track of, and bill clients, on services relating to items that are <u>not</u> serialised assets, e.g. building maintenance / cleaning and hygiene maintenance / security services.

A customer location can be created in the **Customer Listing** screen or **Functional Locations** screen.

To add scheduled maintenance tasks to a customer location - you will need to edit the location in the Functional Location screen.

A customer location can be linked to a contract for billing.

Ribbon Access: Sales > Customers

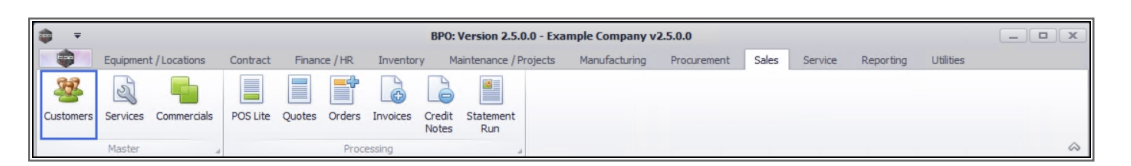

- 1. The **Customer Listing** screen will be displayed.
- 2. Select the Site where the customer can be located.
  - The example has **Durban** selected.
- 3. Select the **row** of the **customer** whose locations you wish to view.
- 4. Click on the **Locations** tile.

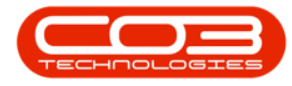

| <b>7</b> |            |          |      |              | 1             |                  | Custom       | er Listing - Bl | PO: Version  | 2.4.0.11 - Exar | nple Company          |                        |                             |                 |
|----------|------------|----------|------|--------------|---------------|------------------|--------------|-----------------|--------------|-----------------|-----------------------|------------------------|-----------------------------|-----------------|
|          | Home       | e Equip  | ment | Locations    | Contract      | Finance / HR     | Inventory    | Maintenand      | e / Projects | Manufacturin    | ng Procurement        | Sales Service          | Reporting Utilities         | - 8             |
| 2        | -          | ¥ (      | 2    |              | 51            |                  |              |                 | 0            | Durban          | - 42                  | h 📬 🔎                  |                             |                 |
|          |            | Delete ( | SV   | Manu         |               | Wadanaa          | ald Dalas    |                 | Dealine      |                 | Defeath Fu            |                        |                             |                 |
| 400      | Edit       | Delete   | sync | view         | Save Layout   | vvorkspaces P    | iold Relea   | Account         | Account      | Active          | → Reπesh Ex           | T Statem               | ent                         |                 |
|          | Pro        | ocessing |      |              | Forma         | t 4              | Statu        | s Processing    |              | Curre           | nt "                  | Reports . Print        |                             |                 |
| nks      |            | 4        | l Da |              |               |                  |              |                 |              |                 |                       |                        |                             |                 |
| ter tex  | t to searc | ch 🔎     |      |              | da OustanaaT  | Customethe       | _            | Deserbaseb      | Denthland    | CiteDescription | Customer Constitution | Customer Wah Cite      | Customer Observable and see | CustomerilAThis |
|          |            |          |      | Lustomer Col | de Customer I | /pe Customerivan | e            | Department      | Depuvame     | sitebescription | CustomerCreditLimi    | Customerwebsite        | CustomerPriorienumber       | CustomervArino  |
| Proje    | ct History | ·        | Ľ    |              |               | - W-             |              | - U-            | °W-          | - L             | -                     | - US                   | - U-                        | - m-            |
|          |            |          | 4    | US001        | RE            | Cash Sales Ad    | count        |                 |              | Durban          | 10,000.0              | 0                      | 000 000 0000                | 000000000       |
|          |            |          | Ш    | HOP001       | RE            | Hope Works (     | Pty) Ltd     |                 |              | Durban          | 5,000.0               | 0 www.hopeworks.co.za  | 031 123 4567                | 987654321       |
|          |            |          | -    | DER001       | RE            | Derton / Tech    | nologies     |                 |              | Durban          | 250.0                 | 0 www.dertonweb.co.za  | 031 123 4785                | 98/7654321      |
| Histo    |            |          | 0    | DFF001       | RE            | Office Supplie   | s Unlimited  |                 |              | Durban          | 75,000,000.0          | 0 www.cnn.co.za        | 031 789 4561                | 987456321       |
|          |            |          | 1    | 'ES001       | CO            | Young Electric   |              |                 |              | Durban          | 100,000.0             | 0                      | 082555555                   | 2314687641      |
|          |            |          | 1    | VES001       | RE            | Westwood Dy      | namic        |                 |              | Durban          | 10,000,000.0          | 0 www.web.co.za        | 031 789 4561                | 123456789       |
| Equip    | ment       |          | 1    | TA001        | RE            | Titan Group      |              |                 |              | Durban          | 100,000.0             | 0 www.web.co.za        | 031 852 9632                | 123258741369    |
|          |            |          | 8    | BOT0001      | Π             | Bothas Netwo     | rking inc    |                 |              | Durban          | 50,000.0              | 0 www.web.co.za        | 031 789 4563                | 9874563201      |
|          |            |          |      | SAM001       | RE            | Samanthas Di     | ner          |                 |              | Durban          | 45,000.0              | 0 www.samsdiner.co.za  | 031 123 4567                | 123456789       |
| Cont     | racte      |          | 1    | DAN001       | Π             | Danny Storm      | IT Cafe      |                 |              | Durban          | 75,000.0              | 0                      | 031 785 4785                | 123654789       |
|          |            |          | F    | AN001        | RE            | Panda Copier     | 5            |                 |              | Durban          | 50,000.0              | 0                      | 031 123 4567                | 123456789       |
|          |            |          | ł    | AC001        | Π             | Hack PC - IT S   | hop          |                 |              | Durban          | 0.0                   | 0                      | 031 789 4561                | 6654357155      |
|          |            |          | 6    | PIN0001      | GV            | Pink Shoes       |              |                 |              | Durban          | 0.0                   | 0                      | 031 456 7894                | 1234            |
| Local    | tions      | 4        | ł    | HIL000001    | HILLCREST     | Mary Contrar     | y            |                 |              | Durban          | 0.0                   | 0                      | 083 559                     | 00000           |
|          |            |          |      | US001        | RE            | Just In Time     |              |                 |              | Durban          | 50,000.0              | 0 www.justintime.co.za | 031 123 4567                | 123456789       |
|          |            |          | 1    | .IT0001      | RE            | Little Bee Hon   | ey           |                 |              | Durban          | 0.0                   | 0 www.bee.co.za        | 031 123 4567                | 123456789       |
| Hold     | History    |          |      | SRE001       | RE            | Green Tea Su     | pplies       |                 |              | Durban          | 75,000.0              | 0                      | 031 456 7891                | 123456789       |
|          |            |          | F    | IN0001       | RE            | Fine Hair Salo   | n            |                 |              | Durban          | 0.0                   | 0 www.finehair.co.za   | 031 123 4567                | 1234            |
|          |            |          | 8    | ET0001       | RE            | Betties Summ     | er Shop at t |                 |              | Durban          | 0.0                   | 0                      |                             | 1234            |
| Invoi    | ce Deliver | ev.      | 1    | ancad        | RE            | North West B     | ranch        |                 |              | Durban          | 0.0                   | 0                      |                             | 0               |
|          |            | <i>.</i> |      | AN002        | Π             | Dancing Shoe     | s            |                 |              | Durban          | 10,000.0              | 0                      | 031 123 4567                | 123456789       |
|          |            |          |      | 3IG0001      | CO            | Big Bargains     |              |                 |              | Durban          | 10,000.0              | 0                      | 031 456 7897                | 123456789       |
|          |            |          |      | 4AN0001      | RE            | Mandy Norton     |              |                 |              | Durban          | 0.0                   | 0                      |                             | 0               |
| Comr     | nercial    |          |      |              |               |                  |              |                 |              |                 | 010                   |                        |                             |                 |

# **ADD MAIN LOCATION**

- 5. The **Functional Locations for Customer [**customer code**]** screen will be displayed.
- Confirm that the correct Site has been selectFunctional Locations for Customer [ed before continuing.
- 7. Click on Add.

Short cut key: Right click to display the All groups menu list. Click on Add.

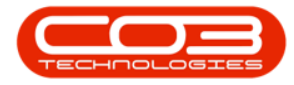

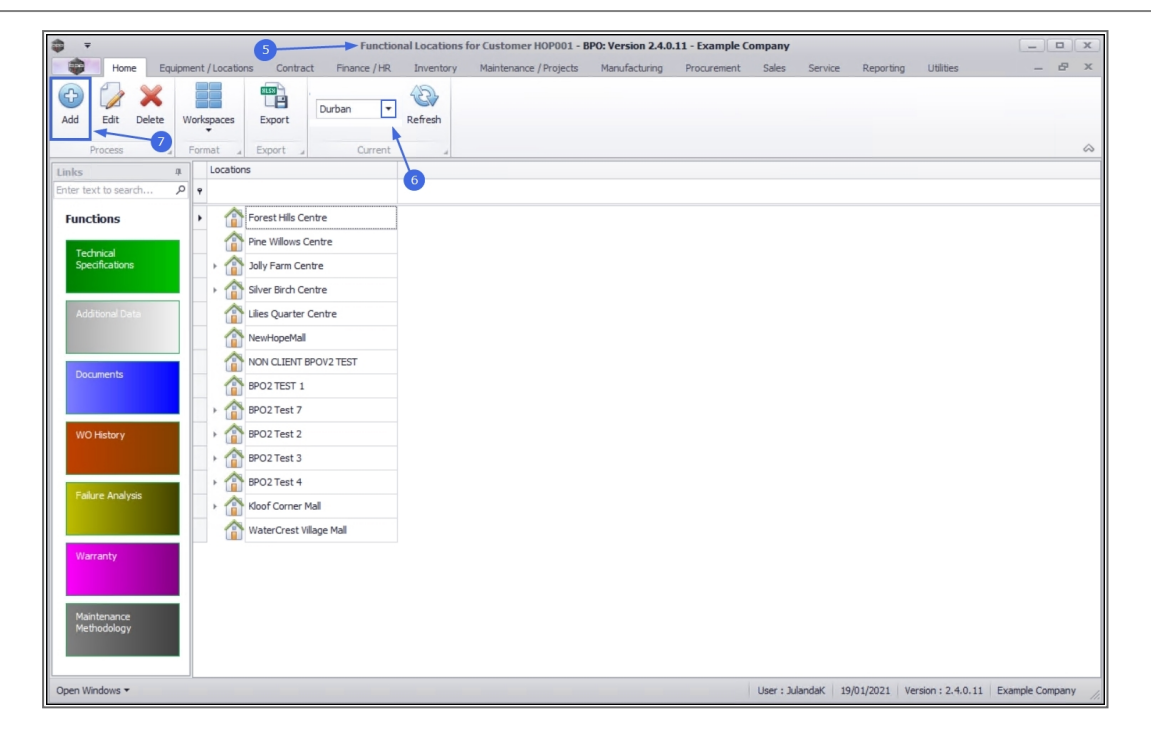

- 8. When you receive the Add Location message requesting;
  - Do you wish to add a sub location?
- 9. Select **No** for creating the Main Location.

**Note:** Select **Yes** only if you have already set up the <u>main</u> location, and you are creating the <u>sub</u>-locations beneath it.

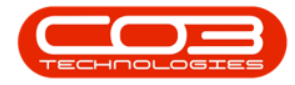

|                            | Functio                          | onal Locations for Customer HOP001 - BPO: Version 2.4.0.11 - Example Company                 |         |      | x          |
|----------------------------|----------------------------------|----------------------------------------------------------------------------------------------|---------|------|------------|
| Home Equipment             | /Locations Contract Finance / HR | Inventory Maintenance / Projects Manufacturing Procurement Sales Service Reporting Utilities | -       | 8    | ×          |
| Add Edit Delete Work       | spaces Export                    | Refresh                                                                                      |         |      |            |
| Process _ Form             | nat _ Export _ Current           |                                                                                              |         |      | $\diamond$ |
| Links #                    | Locations                        |                                                                                              |         |      |            |
| Enter text to search 🔎 💡   |                                  |                                                                                              |         |      |            |
| Functions +                | Forest Hills Centre              |                                                                                              |         |      | _          |
| Technical                  | Pine Willows Centre              |                                                                                              |         |      |            |
| Specifications             | Jolly Farm Centre                |                                                                                              |         |      |            |
|                            | Silver Birch Centre              |                                                                                              |         |      |            |
| Additional Data            | Lilies Quarter Centre            |                                                                                              |         |      |            |
|                            | NewHopeMall                      |                                                                                              |         |      |            |
|                            | NON CLIENT BPOV2 TEST            | Add location                                                                                 |         |      |            |
| Documents                  | BPO2 TEST 1                      |                                                                                              |         |      |            |
|                            | > 🏠 BPO2 Test 7                  | Do you wish to add a sub location ? 🕊 👘                                                      |         |      |            |
| WO History                 | BPO2 Test 2                      |                                                                                              |         |      |            |
|                            | BPO2 Test 3                      | Yes No 9                                                                                     |         |      |            |
|                            | > 🏠 BPO2 Test 4                  |                                                                                              |         |      |            |
| Failure Analysis           | Kloof Corner Mall                |                                                                                              |         |      |            |
|                            | WaterCrest Village Mall          |                                                                                              |         |      |            |
| Warranty                   |                                  |                                                                                              |         |      |            |
| Maintenance<br>Methodology |                                  |                                                                                              |         |      |            |
| Open Windows 🕶             |                                  | User: JulandaK 19/01/2021 Version: 2.4.0.11 Exam                                             | ple Com | pany | 11.        |

10. The Add new functional location screen will be displayed.

### **LOCATION DETAILS**

- Site: The site will auto populate with your original site selection.
- **Location:** Type in a description of the Main Location, for example the name of the building name.
- **Customer:** The customer will auto populate with the name of the customer selected on the Customer listing screen.
- You have the option to change the customer by clicking on the **search** button, to select an alternative customer, if required.
- **Type:** Type will link the relevant **type** items to this location, for example Software, Equipment, etc.
- To select the type, click on the search button to display the Select the type for this Location screen to select and add the type applicable.

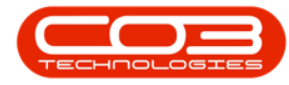

- **Class:** Class will link the relevant **class** items to this location, for example if you have selected Software as the type, then you can further specify Internal or External software.
- To select the class item, click on the search button to display
   Select the class for this Location screen, to select and add the relevant class item.
- **Category:** The category will link the relevant items to categorise this location.
- To select the category, click on the search button to display the **Select the category for this Location** screen, to select the applicable category.
- Priority: Select the work order priority<sup>1</sup> for this location from 1-5.

### WORK ORDER

In the Work Order frame, tick the check boxes, as required:

- **Tasks:** Tasks for the location will be linked to the task instructions on the Work Order when the check box has been selected, for instance, Clean Machine. Refer to **Work Orders - Task Instruc**tions
- WO Notification: A Work Order notification will be sent for scheduled tasks when the check box has been selected. Refer to Work Orders Maintenance
- WO Default Item: The Default settings will apply to Work Orders for this Customer location, as set out in the Work Order Management. Refer to Introduction to Work Management

11 = Most Important and 5 = Lease Important

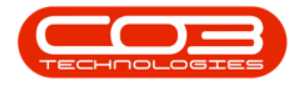

### **PHYSICAL LOCATION**

In the Physical Location frame:

• Location Lines 1-4: Type in the Address / Location information, as required using the available fields.

### **CUSTOMER SPECIFIC DATA**

- Shipping Address: To select the shipping address, click on the search button to display the Select the shipping address for this customer screen, to select and add the shipping address for the location.
  - A new company config flag (AutoUpdateShippingAddress) is available in BPO2 v2.5.0.8 (or higher) / Nucleus Service to control automated shipping address updates in the system between contract items and equipment shipping addresses/ functional location shipping address and ensures the shipping address correlates to contract items shipping address. When you update the shipping address on a contract the shipping address will reflect on the asset or functional location. If the user updates the asset or functional location's shipping address, the shipping address will reflect on the contract item.
- **SLA Hours<sup>1</sup>:** Specify the Service Level Agreement for the Customer Main Location.

<sup>&</sup>lt;sup>1</sup>This is the Service Level Agreement that you have signed with your customer. It is a contract of performance that you have agreed to. For example, if your customer calls with a requirement for a part or service request and your agreed response time to this customer (SLA) is 5 hours then you are required to have the part or technician on site within that time frame. receive compensation of a pre-agreed type (usually also set up in the SLA).

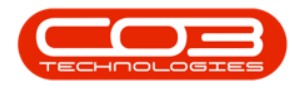

# **SAVE LOCATION**

11. When you have completed adding the information for the Main Location, click on **Save**.

|                        |                         | Add new f            | unctional loca | ation - BPO: Version 2.4.0.1 | 1 - Example Company         |                 |             |                    | _ <b>□</b> ×    |
|------------------------|-------------------------|----------------------|----------------|------------------------------|-----------------------------|-----------------|-------------|--------------------|-----------------|
| Home Equipmen          | nt / Locations Contract | Finance / HR Invento | ory Mainten    | nance / Projects Manufact    | uring Procurement           | Sales Servi     | ce Reportin | g Utilities        | - & ×           |
|                        |                         |                      |                |                              |                             |                 |             |                    |                 |
| Save Back              |                         |                      |                |                              |                             |                 |             |                    |                 |
| Process 11             |                         |                      |                |                              |                             |                 |             |                    | $\diamond$      |
| Links                  |                         |                      |                |                              |                             |                 |             |                    |                 |
| Enter text to search P |                         |                      |                | Physical Location            |                             |                 |             |                    |                 |
|                        | Site                    | Durban               | •              |                              |                             |                 |             |                    |                 |
| Functions              | Location                | Riverdale Ranch      | ÷.             | Location Line 1 R            | iverdale Gardens            |                 |             |                    |                 |
| Technical              |                         |                      | Ŧ              | Location Line 2 E            | ast Twickenham              |                 |             |                    |                 |
| Specifications         | Component               |                      |                | Location Line 3              | urban                       |                 |             |                    |                 |
|                        | Parent Location         |                      | ÷              | Location Line 4 K            | waZulu Natal                |                 |             |                    |                 |
| Additional Data        | Customer                | Hone Works (Ptv) Ltd | Q              |                              |                             |                 |             |                    |                 |
|                        | Тупе                    | Software             | 0 *            | Customer Specific Data       |                             |                 |             |                    |                 |
|                        | Ches                    | Coftware Internal    | 0.*            | Shipping Address             | lot 91 Leaf Road.Leaf Hills | а (р            |             |                    |                 |
| Documents              | Class                   | Desktee Application  | 0 *            | SLA Hours                    | 3                           |                 |             |                    |                 |
|                        | Category                | Desktop Application  | 7              |                              | -                           |                 |             |                    |                 |
|                        | Priority                | 2 📮                  |                |                              |                             |                 |             |                    |                 |
| WO History             | Work Order              |                      |                |                              |                             |                 |             |                    |                 |
|                        | ✓ Tasks                 | ✓ WO Notification    |                |                              |                             |                 |             |                    |                 |
| Eathern Apalysis       | ✓ WO Default            | Item                 |                |                              |                             |                 |             |                    |                 |
| Pallure Analysis       |                         |                      |                |                              |                             |                 |             |                    |                 |
|                        |                         |                      |                |                              |                             |                 |             |                    |                 |
| Warraphy               |                         |                      |                |                              |                             |                 |             |                    |                 |
| Trancy .               |                         |                      |                |                              |                             |                 |             |                    |                 |
|                        |                         |                      |                |                              |                             |                 |             |                    |                 |
| Maintenance            |                         |                      |                |                              |                             |                 |             |                    |                 |
| Methodology            |                         |                      |                |                              |                             |                 |             |                    |                 |
|                        |                         |                      |                |                              |                             |                 |             |                    |                 |
|                        |                         |                      |                |                              |                             |                 |             |                    |                 |
| Open Windows 🔻         |                         |                      |                |                              |                             | User : JulandaK | 19/01/2021  | Version : 2.4.0.11 | Example Company |

- 12. When you receive the **Functional Location** message informing you that;
  - The location: [functional location name] has been saved.
- 13. Click on OK.

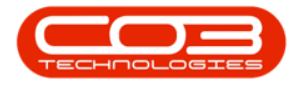

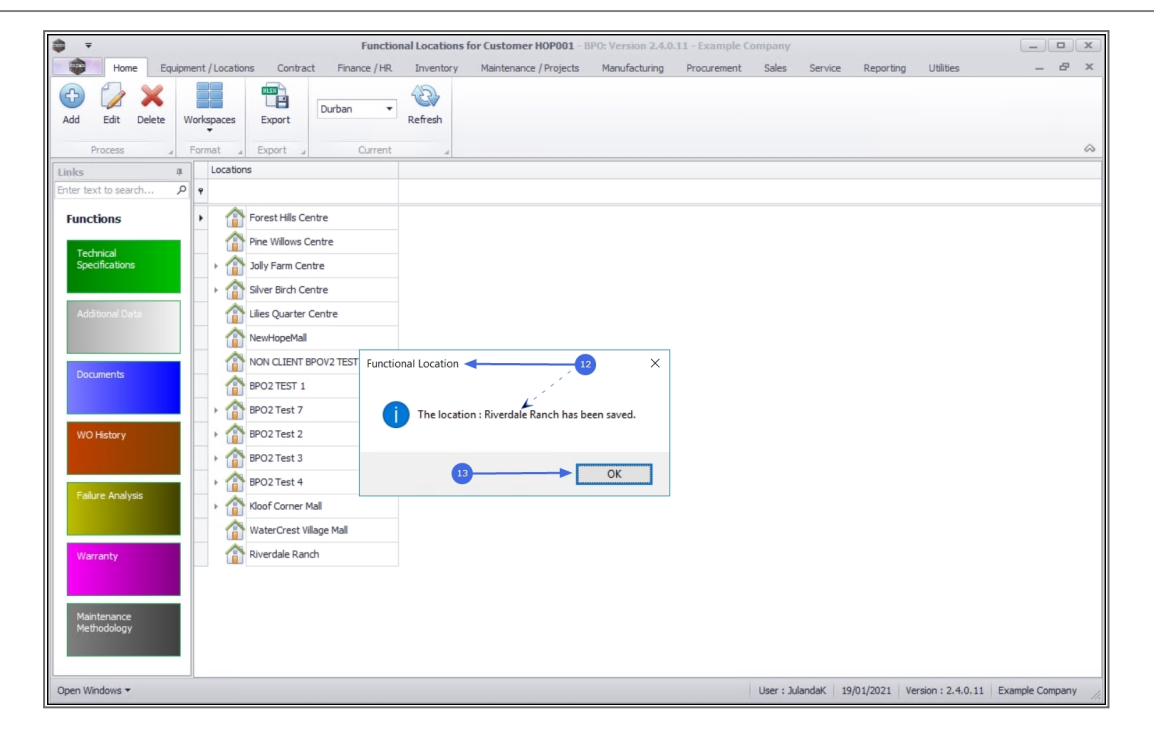

14. You can now view the newly added location in the **Functional Locations for Customer** screen.

|                            |                                       | Functional Loca    | tions for Customer HOP001 - | BPO: Version 2.4.0 | .11 - Example Co | ompany        |             |                     | >                   |
|----------------------------|---------------------------------------|--------------------|-----------------------------|--------------------|------------------|---------------|-------------|---------------------|---------------------|
| Home Equipm                | nent / Locations Contract             | Finance / HR Inver | tory Maintenance / Projects | Manufacturing      | Procurement      | Sales S       | ervice Rej  | porting Utilities   | - 8 )               |
| Add Edit Delete V          | Workspaces Export                     | Durban • Refres    | 1                           |                    |                  |               |             |                     |                     |
| Process 4                  | Format _ Export _                     | Current            | 4                           |                    |                  |               |             |                     | 6                   |
| Links #                    | Locations                             |                    |                             |                    |                  |               |             |                     |                     |
| Enter text to search p     | P                                     |                    |                             |                    |                  |               |             |                     |                     |
| Functions                  | Forest Hills Cent                     | re                 |                             |                    |                  |               |             |                     |                     |
| Technical                  | Pine Willows Cen                      | ntre               |                             |                    |                  |               |             |                     |                     |
| Specifications             | Jolly Farm Centre                     | e                  |                             |                    |                  |               |             |                     |                     |
|                            | <ul> <li>Silver Birch Cent</li> </ul> | re                 |                             |                    |                  |               |             |                     |                     |
| Additional Data            | Lilies Quarter Ce                     | entre              |                             |                    |                  |               |             |                     |                     |
|                            | NewHopeMall                           |                    |                             |                    |                  |               |             |                     |                     |
| Description                | NON CLIENT BPC                        | OV2 TEST           |                             |                    |                  |               |             |                     |                     |
| Documents                  | BPO2 TEST 1                           |                    |                             |                    |                  |               |             |                     |                     |
|                            | <ul> <li>BPO2 Test 7</li> </ul>       |                    |                             |                    |                  |               |             |                     |                     |
| WO History                 | BPO2 Test 2                           |                    |                             |                    |                  |               |             |                     |                     |
|                            | BPO2 Test 3                           |                    |                             |                    |                  |               |             |                     |                     |
|                            | <ul> <li>BPO2 Test 4</li> </ul>       |                    |                             |                    |                  |               |             |                     |                     |
| Failure Analysis           | ▶ 🏠 Kloof Corner Mal                  | L                  |                             |                    |                  |               |             |                     |                     |
|                            | WaterCrest Villa                      | ge Mall            |                             |                    |                  |               |             |                     |                     |
| Warranty                   | Riverdale Ranch                       |                    | 14                          |                    |                  |               |             |                     |                     |
|                            |                                       |                    |                             |                    |                  |               |             |                     |                     |
|                            |                                       |                    |                             |                    |                  |               |             |                     |                     |
| Maintenance<br>Methodology |                                       |                    |                             |                    |                  |               |             |                     |                     |
|                            |                                       |                    |                             |                    |                  |               |             |                     |                     |
|                            |                                       |                    |                             |                    |                  |               |             |                     |                     |
| Open Windows 🔻             |                                       |                    |                             |                    |                  | User : Juland | aK 19/01/20 | 021 Version : 2.4.0 | .11 Example Company |

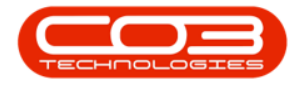

### **ADD SUB-LOCATION**

To set up a second level of Locations,

- 1. From the Functional Locations for Customer [customer code] screen,
- 2. Ensure that the correct **Site** has been selected.
- 3. Select the **row** of the main location you wish to ad d a sub location(s) to.
  - The example has **Riverdale Ranch** selected.
- 4. Click on Add.

Short cut key: Right click to display the All groups menu list. Click on Add.

5. When you receive the Add Location message requesting;

#### • Do you wish to add a sub location?

6. Click on Yes.

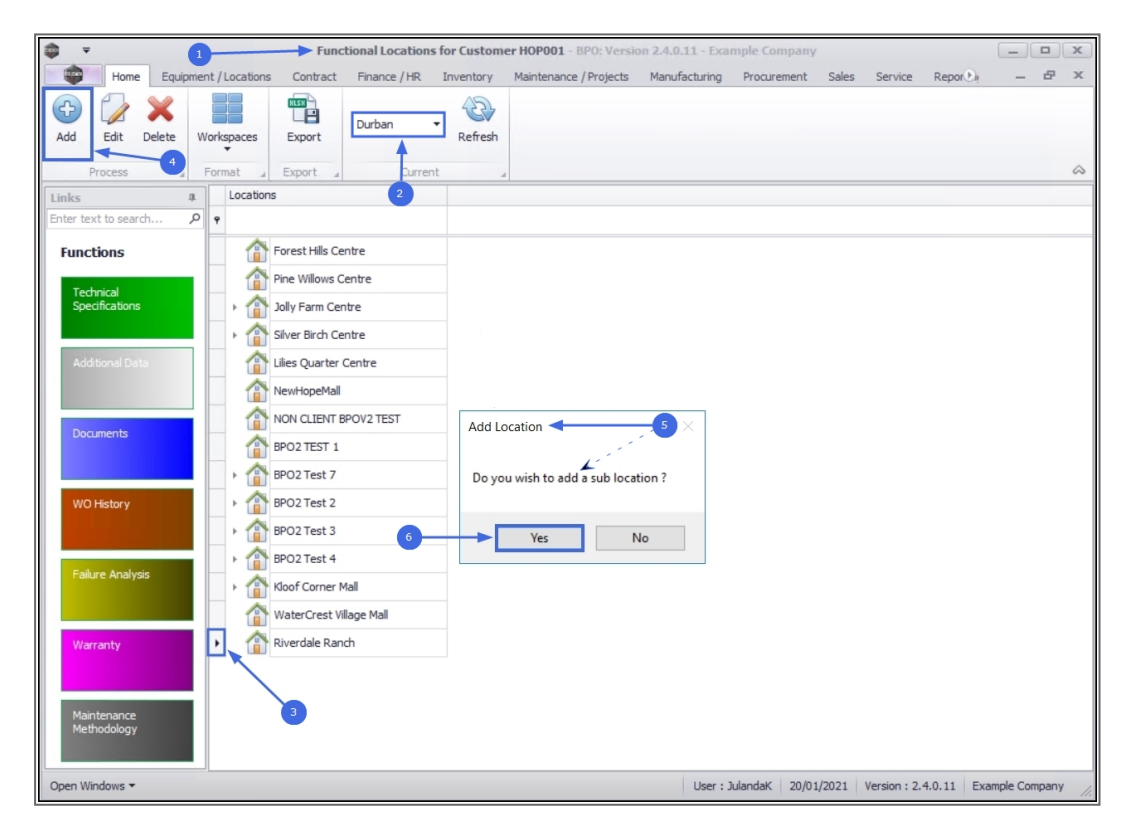

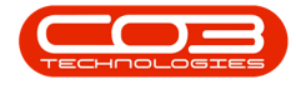

7. The **Add new functional location** screen will be displayed.

### ADD SUB-LOCATION DETAILS

Update the details for the **Sub-location** as you would for the **Main Location**.

**Location:** Mhen entering the location for a sub-location, it

will help you to identify it later if the **Main Location description** forms part of the **Sub-location description**.

• **Parent Location:** This field will auto populate with the Main Location you initially selected.

### WORK ORDER

In the Work Order frame, tick the check boxes, as required:

- Tasks: Tasks for the location will be linked to the task instructions on the Work Order when the check box has been selected, for instance, Clean Machine. Refer to Work Orders - Task Instructions
- WO Notification: A Work Order notification will be sent for scheduled tasks when the check box has been selected. Refer to Work Orders - Maintenance
- WO Default Item: The Default settings will apply to Work Orders for this Customer location, as set out in the Work Order Management. Refer to Introduction to Work Management

### SAVE SUB-LOCATION

 When you have finished updating the Sub-location details, click on Save.

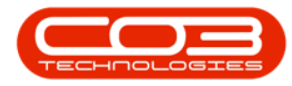

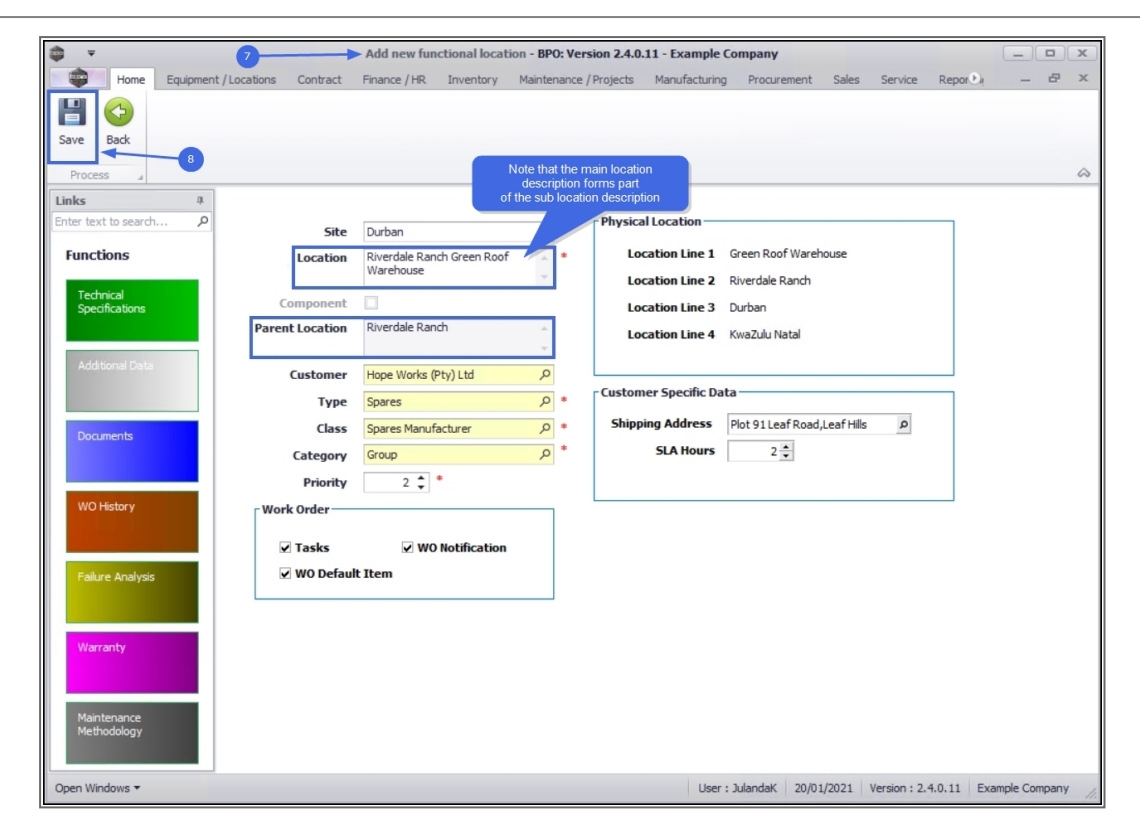

- 9. When you receive the **Functional Location** message to confirm that;
  - The location: [functional sub-location name] has been saved.
- 10. Click on OK.

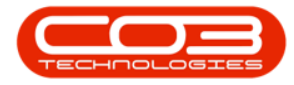

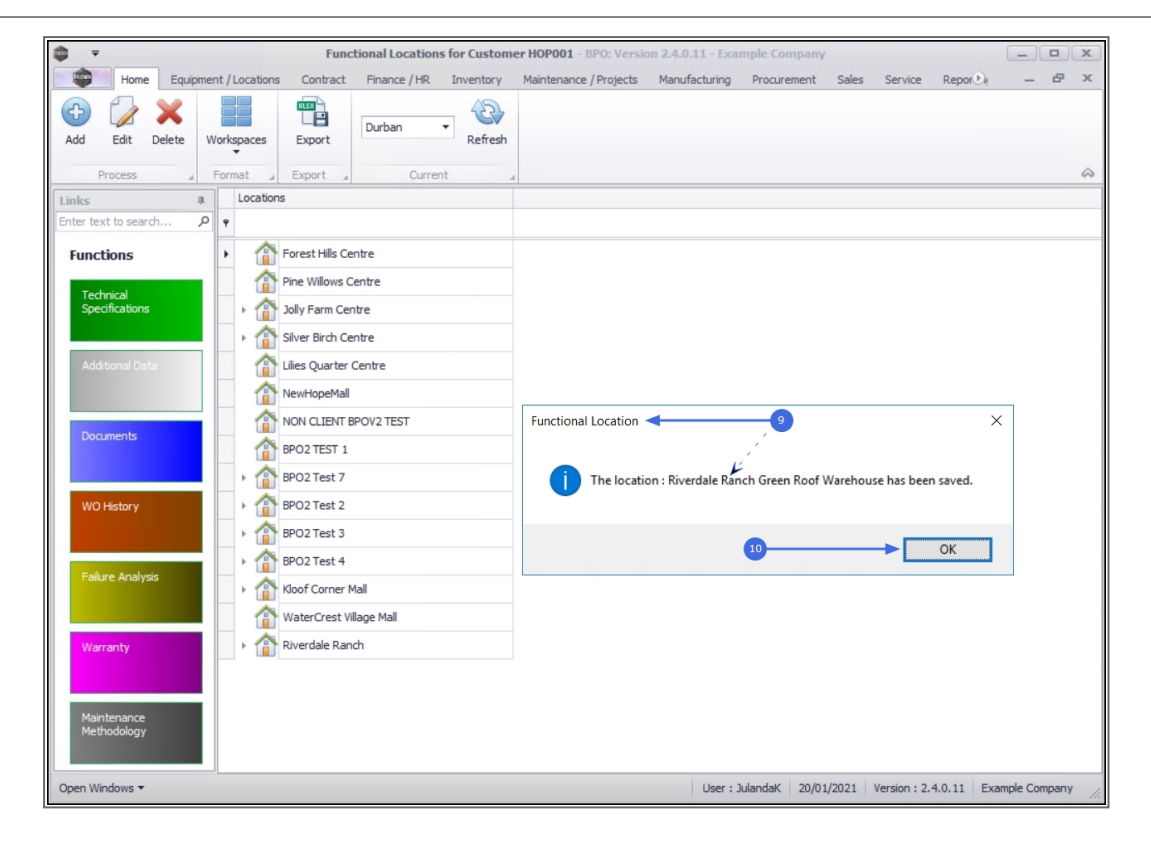

11. Click the **expand** icon next to the **Main Location** to view the **Sub-location** you have created.

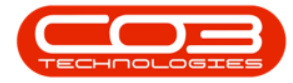

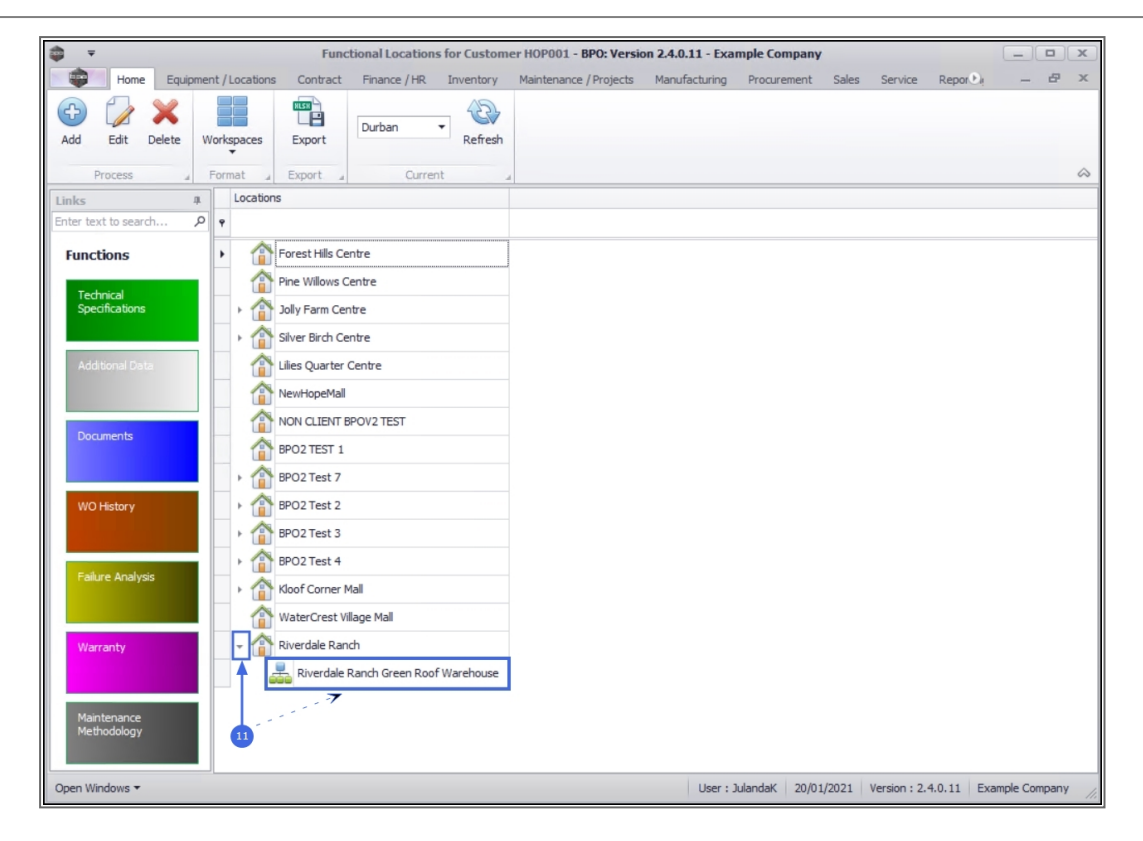

Continue adding sub-locations as required, until you have your whole set up completed

**Note 1:** Make sure you have selected the correct Main (Parent) Location before adding a Sub-location

**Note 2:** You only need to link the Main Location, if you are going to add this location tree, to a contract.

## **EDIT LOCATION**

Changes can be made to a Main Location, Parent or Sub-location.

- 1. From the Functional Locations for Customer [customer code] screen,
- 2. Ensure that the correct **Site** has been selected.

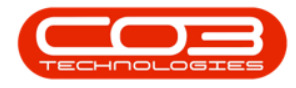

- 3. Select the **row** of the **Main**, **Parent** or **Sub-location** that you wish to **edit**.
- 4. Click on Edit.

Short cut key: Right click to display the All groups menu list. Click on Edit.

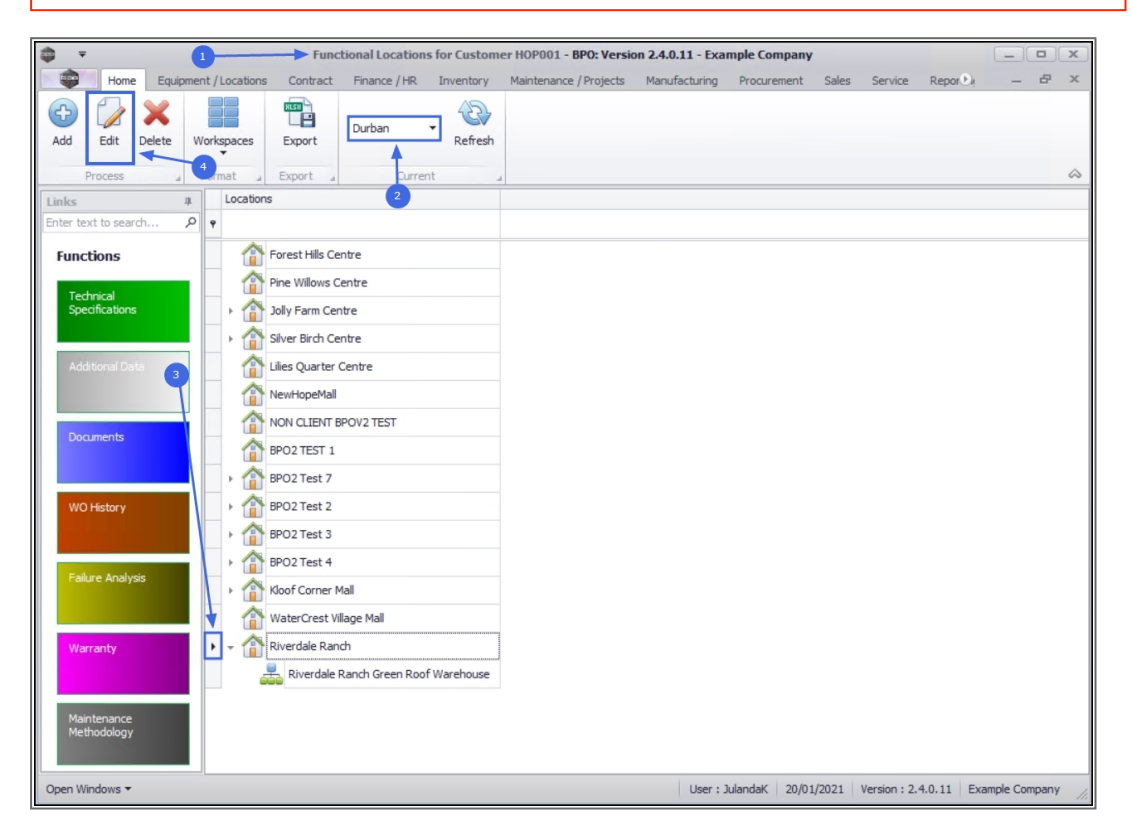

- 5. The **Edit functional location-** [customer code] screen will display.
- 6. Make the necessary changes to the location information as required.
  - The example has an addition to the Physical Location, Line 4.
- 7. Click on **Save** to update the Location information.

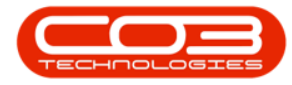

| <b>⇒ → →</b>                        | Edit functional location - BP | 0: Version 2.4.0.11 - Exam         | nple Company       |                   |                    | _ <b>D</b> X    |
|-------------------------------------|-------------------------------|------------------------------------|--------------------|-------------------|--------------------|-----------------|
| Home Equipment / Locations Contract | Finance / HR Inventory Mair   | tenance / Projects Manu            | facturing Procurer | ment Sales        | Service Rep        | or®i — 🗗 🗙      |
| Save Back 7                         |                               |                                    |                    |                   | 6                  | ۵               |
| Links #                             |                               |                                    |                    |                   | /                  |                 |
| Enter text to search 2 Site         | Durban                        | <ul> <li>Physical Locat</li> </ul> | ion                |                   | 1                  |                 |
| Functions Location                  | Riverdale Ranch               | <ul> <li>Location I</li> </ul>     | ine 1 Riverdale G  | ardens            | <i>i</i>           |                 |
| Technical                           |                               | Location I                         | ine 2 East Twicker | nham ,′           |                    |                 |
| Specifications Component            |                               | Location                           | ine 3 Durban       | k                 |                    |                 |
| Parent Location                     |                               | Location I                         | .ine 4 KwaZulu Na  | tal,3600          |                    |                 |
| Additional Data Customer            | Hope Works (Pty) Ltd          |                                    |                    |                   |                    |                 |
| Туре                                | Software                      | Customer Spe                       | cific Data         |                   |                    |                 |
| Documents Class                     | Software Internal             | Shipping Add                       | Iress Plot 91 Leaf | f Road, Leaf Hill | s P                |                 |
| Category                            | Desktop Application           | sla i م                            | lours 3            |                   |                    |                 |
| Priority                            | 2 🛊 *                         |                                    |                    |                   |                    |                 |
| WO History Work Order               |                               | ¬                                  |                    |                   |                    |                 |
| Tarka                               | WO Notification               |                                    |                    |                   |                    |                 |
|                                     | ✓ WO Notification             |                                    |                    |                   |                    |                 |
| Failure Analysis                    | t item                        |                                    |                    |                   |                    |                 |
|                                     |                               |                                    |                    |                   |                    |                 |
| Warranty                            |                               |                                    |                    |                   |                    |                 |
|                                     |                               |                                    |                    |                   |                    |                 |
|                                     |                               |                                    |                    |                   |                    |                 |
| Maintenance<br>Methodology          |                               |                                    |                    |                   |                    |                 |
|                                     |                               |                                    |                    |                   |                    |                 |
| Open Windows -                      |                               |                                    | User : JulandaK    | 20/01/2021        | Version : 2.4.0.11 | Example Company |

- 8. When you receive the **Functional Location** message to confirm;
  - The location : [functional location name] has been saved.
- 9. Click on OK.

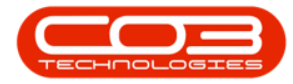

| ф <u>т</u>                  |                  | Fi              | unctional Loca | tions for Cust | omer HOP001 - BPO     | Version 2.5.0.4 - E | cample Compan    | y v2.5.0.0  |         |               |            |            | ×     |
|-----------------------------|------------------|-----------------|----------------|----------------|-----------------------|---------------------|------------------|-------------|---------|---------------|------------|------------|-------|
| Home Equip                  | ment / Locations | Contract        | Finance / HR   | Inventory      | Maintenance / Project | ts Manufacturing    | Procurement      | Sales       | Service | Reporting     | Utilities  | -          | 品 X   |
| 🔁 📝 🗙 🗌                     | HLSH             | 4 🗳             |                | - 2            |                       |                     |                  |             |         |               |            |            |       |
| Add Edit Delete             | Workspaces Exp   | ort Print       | Durban         | Refres         | 1                     |                     |                  |             |         |               |            |            |       |
| Drogage                     | Format           | -<br>Evenent    |                | rant           |                       |                     |                  |             |         |               |            |            |       |
| Links A                     | Locations        | -Aport -        | 4 00           | rent           | 4                     |                     |                  |             |         |               |            |            |       |
| Enter text to search        | ο <sub>φ</sub>   |                 |                |                |                       |                     |                  |             |         |               |            |            |       |
| Functions                   | Fore             | st Hills Centre | e              |                |                       |                     |                  |             |         |               |            |            |       |
|                             | Pine             | Willows Cent    | te             |                |                       |                     |                  |             |         |               |            |            |       |
| Technical<br>Specifications | > 🏠 Jolly        | Farm Centre     |                |                |                       |                     |                  |             |         |               |            |            |       |
|                             | > 🏠 Silve        | Birch Centre    | e              |                |                       |                     |                  |             |         |               |            |            |       |
| Additional Data             | 1 Lilies         | Quarter Cen     | ntre           |                |                       |                     |                  |             |         |               |            |            |       |
|                             | 1 New            | HopeMall        |                |                |                       |                     |                  |             |         |               |            |            |       |
| Description                 |                  | CLIENT BPO      | V2 TEST        |                | Functio               | nal Location 🚽      | 8                |             | ×       |               |            |            |       |
| Documents                   | 👘 вро            | TEST 1          |                |                |                       |                     | 1                |             |         |               |            |            |       |
|                             | ► 1 BPO          | 2 Test 7        |                |                |                       | The location : Riv  | verdale Ranch ha | s been save | ł.      |               |            |            |       |
| WO History                  | BPO              | 2 Test 2        |                |                |                       |                     |                  |             |         |               |            |            |       |
|                             | ► 1 BPO          | 2 Test 3        |                |                |                       | -                   |                  |             |         |               |            |            |       |
|                             | BPO              | 2 Test 4        |                |                |                       | 9—                  |                  | OK          |         |               |            |            |       |
| Falure Analysis             | Kloo             | Corner Mall     |                |                |                       |                     |                  |             |         |               |            |            |       |
|                             | 👚 Wat            | erCrest Villag  | e Mall         |                |                       |                     |                  |             |         |               |            |            |       |
| Warranty                    | > 🏠 Rive         | dale Ranch      |                |                |                       |                     |                  |             |         |               |            |            |       |
|                             | Rive             | dale Ranch      |                |                |                       |                     |                  |             |         |               |            |            |       |
| Maintenance<br>Methodology  |                  |                 |                |                |                       |                     |                  |             |         |               |            |            |       |
| Open Windows 🕶              |                  |                 |                | an Sama an S   |                       |                     | User : Julandał  | K 25/10/20  | 21 Ven  | sion: 2.5.0.4 | Example Co | ompany v2. | 5.0.0 |

# **DELETE LOCATION**

Note that you will <u>not</u> be able to remove / delete a Customer Location with;

- Open Work Orders or Active Contracts linked to it,
- or a Parent Location with Sub-Locations.
- 1. From the Functional Locations for Customer [customer code] screen,
- 2. Select the **row** of the **Customer Location** that you wish to remove.
  - The image has **Riverdale Ranch Green Roof Warehouse** selected.
- 3. Click on **Delete**.

Short cut key: Right click to display the All groups menu list. Click on Delete.

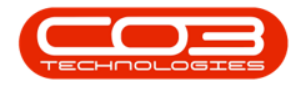

- 4. When you receive the **Delete Location** message to confirm;
  - Are you sure you want to delete this location: [functional location name]
- 5. Click on **Yes** if you are certain about your selection.

|                                                                                                    | er HOP001 - BPO: Version 2.4.0.11 - Example Company                                                                            |
|----------------------------------------------------------------------------------------------------|----------------------------------------------------------------------------------------------------|
| Home Equipment / Locations Contract Finance / HR Inventory                                                                                                    | Maintenance/Projects Manufacturing Procurement Sales Service Reporter — 🗗 🛪                                                    |
| Add Edit Delete Workspaces Export Durban Refresh                                                                                                    |                                                                                                    |
| Links # Locations                                                                                                    |                                                                                                    |
| Enter text to search 🔎 📍                                                                                                    |                                                                                                    |
| Functions       Image: Control of the second second s               | Delete Location     X     Are you sure you want to delete this location : Reference : Riverdale Ranch Green     Roof Warehouse |
| Failure Analysis     > Image: Second Second Se | 5 Yes No                                                                                                    |
| Open Windows -                                                                                                    | User : JulandaK 20/01/2021 Version : 2.4.0.11 Example Company                                                                  |

# **CUSTOMER LOCATION SERVICE HISTORY REPORT**

The service history report displays the activities done for a location. This report can also be generated from the Call Listing screen. Refer to "Calls - Functional Location Service History Report" on page 1

- 1. From the Functional Location for customer [customer code] screen,
- 2. Click on the **row** of the customer location you wish to print the service history report for.

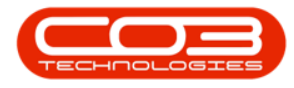

- 3. Click on **Print**.
- 4. Click on Customer Location Service History.

| \$ <b>-</b>                           | Functional Locations for Customer H0P001 - BPO: Version 2.5.0.8 - Example Company v2.5.0.8                                 | . • ×    |
|---------------------------------------|----------------------------------------------------------------------------------------------------|----------|
| Home Equipment / Lo                   | cations Contract Finance / HR Inventory Maintenance / Projects Manufacturing Procurement Sales Service Reporting Utilities | _ & ×    |
| Add Edit Delete Workspa               | aces Export Print Durban Refresh                                                                                           |          |
| Process "Format                       | Expe                                                                                                    | \$       |
| Links 2 A Lo                          | ocations                                                                                                    |          |
| Enter text to search 🔎 📍              |                                                                                                    |          |
| Functions                             | Forest Hills Centre                                                                                                    |          |
| Technical                             | Pine Willows Centre                                                                                                    |          |
| Specifications                        | ally Farm Centre                                                                                                    |          |
| · · · · · · · · · · · · · · · · · · · | Silver Birch Centre                                                                                                    |          |
| Additional Data                       | Liles Quarter Centre                                                                                                    |          |
|                                       | The NewHopeMall                                                                                                    |          |
|                                       | NON CLIENT BPOV2 TEST                                                                                                    |          |
| Documents                             | BPO2 TEST 1                                                                                                    |          |
| · · · · · · · · · · · · · · · · · · · | BP02 Test 7                                                                                                    |          |
| WO History                            | BP02 Test 2                                                                                                    |          |
| •                                     | PO2 Test 3                                                                                                    |          |
| ,                                     | PP02 Test 4                                                                                                    |          |
| Failure Analysis                      | Correr Mall                                                                                                    |          |
|                                       | WaterCrest Village Mall                                                                                                    |          |
| Warranty                              | The Riverdale Ranch                                                                                                    |          |
|                                       | The Riverdale Ranch                                                                                                    |          |
|                                       |                                                                                                    |          |
| Maintenance<br>Methodology            |                                                                                                    |          |
|                                       |                                                                                                    |          |
| Open Windows 🔻                        | User : JulandaK 08/04/2022 Version : 2.5.0.8 Example Company                                                               | v2.5.0.8 |

- 5. When you receive the **Report Generation** message to confirm;
  - Do you want to print the Customer Location Service History Report for location "[location name]"?
- 6. Click on **Yes**.

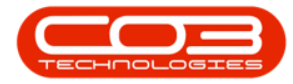

|                            | Functional Locations for Customer H0P001 - BPO: Version 2                                                                                                    | 2.5.0.8 - Example Company v2.5.0.8                                    |
|----------------------------|----------------------------------------------------------------------------------------------------|-----------------------------------------------------------------------|
| Add Edit Delete            | Vorkspaces Format Format Forma | unacturing Procurement sales service keporting Unites — EP 3          |
| Links 4                    | Locations                                                                                                    |                                                                       |
| inter text to search 🖇     | •                                                                                                    |                                                                       |
| Functions<br>Technical     | forest Hills Centre     Pre Willows Centre     A July Form Centre                                                                                                    |                                                                       |
|                            | Silver Birch Centre                                                                                                    |                                                                       |
| Additional Data            | Ilies Quarter Centre      NewHopeMall      Report Generation                                                                                                    | ×                                                                     |
| Documents                  | NON CLIENT BPO21     BPO2 TEST 1     Do you want to print the Customer Location Service     location 'Forest Hills Centre'?                                                                                                    | : History Report for the                                              |
| WO History                 |                                                                                                    | es No                                                                 |
| Failure Analysis           | BPO2 Test 4      Moof Corner Mall                                                                                                    |                                                                       |
| Warranty                   | WaterCrest Vilage Mail     Riverdale Ranch     Riverdale Ranch                                                                                                    |                                                                       |
| Maintenance<br>Methodology |                                                                                                    |                                                                       |
| en Windows 🕶               |                                                                                                    | User : JulandaK 08/04/2022 Version : 2.5.0.8 Example Company v2.5.0.8 |

- 7. The Customer Location Service History Report will display in the **Report Preview** screen.
- From this screen you can make cosmetic changes to the document, as well as Save, Zoom, Add a Watermark, Export or Email the Customer Location Service History Report.
- 9. Click on **Close** to return to the **Functional Location List** screen.

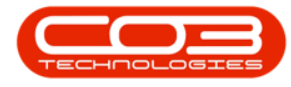

| 🖗 Preview 🚽                           | -7              |                      |                                |                                                         |                  |
|---------------------------------------|-----------------|----------------------|--------------------------------|---------------------------------------------------------|------------------|
| File View Background                  |                 |                      |                                |                                                         | 7*               |
| 🖻 🕄 🗥   🖽   🖿 🗎                       | 0 🔂 🖬 🗆         |                      | ⊇ 100 % ▼ ⊕    4 4             | ▶ ▶   !!! <b>-</b> ≫ <b>-</b> 🖹   ₽ <b>-</b> ⊠ <b>-</b> | 8 🚤              |
|                                       |                 |                      |                                |                                                         |                  |
|                                       |                 |                      | T                              |                                                         |                  |
|                                       |                 |                      |                                |                                                         | <b>1</b>         |
|                                       |                 |                      |                                |                                                         |                  |
|                                       |                 |                      | Customer Lo                    | ocation Service History                                 |                  |
|                                       | C               |                      | Example Company v2             | 2.5.0.8                                                 |                  |
|                                       | 2/              | 5                    | Street No and Road Na          | me POBox1234                                            |                  |
|                                       |                 |                      | Area                           | NewTown                                                 |                  |
|                                       | Com             | ipany Logo 🎸         | City                           | Durban                                                  |                  |
|                                       | 2               | J/S                  | South Africa                   | South Africa                                            |                  |
|                                       | 2               | $\leq$               | 1234                           | 1234                                                    |                  |
|                                       |                 |                      | Reg No.: 0000000as             | a4521 Fax No.: 031 12 4545                              |                  |
|                                       |                 |                      | VAT No.: 0000000               | Tel No.: 031 123 4567                                   |                  |
| E E E E E E E E E E E E E E E E E E E | unctional L     | ocation Infor        | mation                         |                                                         |                  |
| F                                     | unctional       | Forest Hills Centre  | Physical Address:              | Plot 91 Leaf Road                                       |                  |
| L .                                   | ocation:        |                      |                                | LeafHills                                               |                  |
| c                                     | lustomer:       | HOP001               |                                | Pink Town                                               |                  |
|                                       |                 | Hope Works (Pty) Ltd |                                | Durban South                                            |                  |
|                                       |                 |                      |                                | 1234                                                    |                  |
|                                       |                 |                      |                                | Customer Location Site Equipment                        |                  |
| P                                     | P1020           | Qty                  | Conjer                         |                                                         |                  |
| 1                                     | 458-96523       | 1                    | K147 Kyocera Colour Copier     |                                                         |                  |
| N                                     | MACH            | 3                    | New Machine                    |                                                         |                  |
| s                                     | P19-123456      | 3                    | SP19-12 Colour Copier          |                                                         |                  |
| S                                     | P1919           | 1                    | SP1919 Sprint Colour MFC       |                                                         |                  |
| S                                     | P2020           | 15                   | SP2020 Sprint Colour MF Copier |                                                         |                  |
| 5                                     | 971010          | 3                    | Sprinccopier                   |                                                         |                  |
|                                       | Call Informa    | ation                |                                |                                                         |                  |
| c                                     | Call Reference: | CN0005291            | Error Code:                    |                                                         |                  |
| c                                     | Call Date:      | 16/10/2021           |                                |                                                         |                  |
| т                                     | echnician:      | Theo Peterson        | Rectification Code:            | FIX                                                     |                  |
|                                       |                 |                      |                                |                                                         |                  |
| Page 1 of 15                          |                 |                      |                                |                                                         | 100% \ominus 🔢 🕀 |

# **FUNCTIONS TILES**

The Customer Locations screen has its own set of **Functions** tiles that direct you to additional information related to the Customer Location.

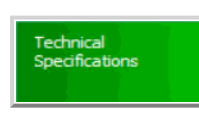

The Technical Specifications tile directs you to technical information about the customer location. This information can include; the Number of Floors, the Building Type, Security Access, etc. Refer to Functional Location Technical Specifications

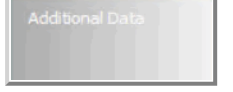

The Additional Data tile directs you to 10 additional fields where further information related to the customer location can be entered. Refer to Functional Locations Additional Data

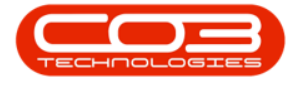

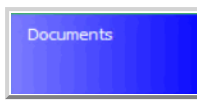

WO History

The Documents tile directs you to a list of all the digital documents that have been linked to the customer location. Refer to Functional Location Documents

The Work Order History tile directs you to a list of all Work Orders linked to the customer location. From the Work Orders for location screen you can Add, Edit, Delete, Close and Complete a work order. Refer to Functional Location Work Order History

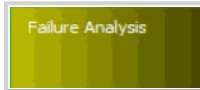

arrantv

The Failure Analysis tile directs you to a list all the failures logged against the customer location. Refer to Functional Location Failure Analysis

The Warranty tile directs you to the Warranty for Functional Location screen. If there is a warranty linked to this customer location, the details will be displayed here. Refer to Functional Location Warranty

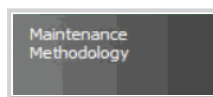

The Maintenance Methodology tile directs you to all the Maintenance Methodology tasks linked to the customer location, with the dates of the Last and Next Performance displayed. Refer to Functional Location Maintenance Methodology

MNU.061.018